## **Realm Online Giving Instructions**

First login to your account at <u>Realm Login Link</u> and then in the top left, click the down arrow until you see "Connect". Click on Connect.

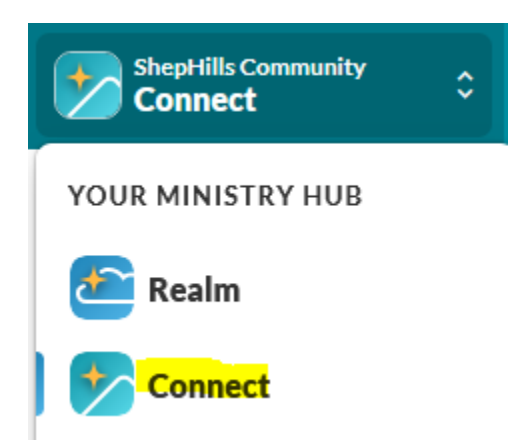

After switching to "Connect", select "Giving" in the far left column.

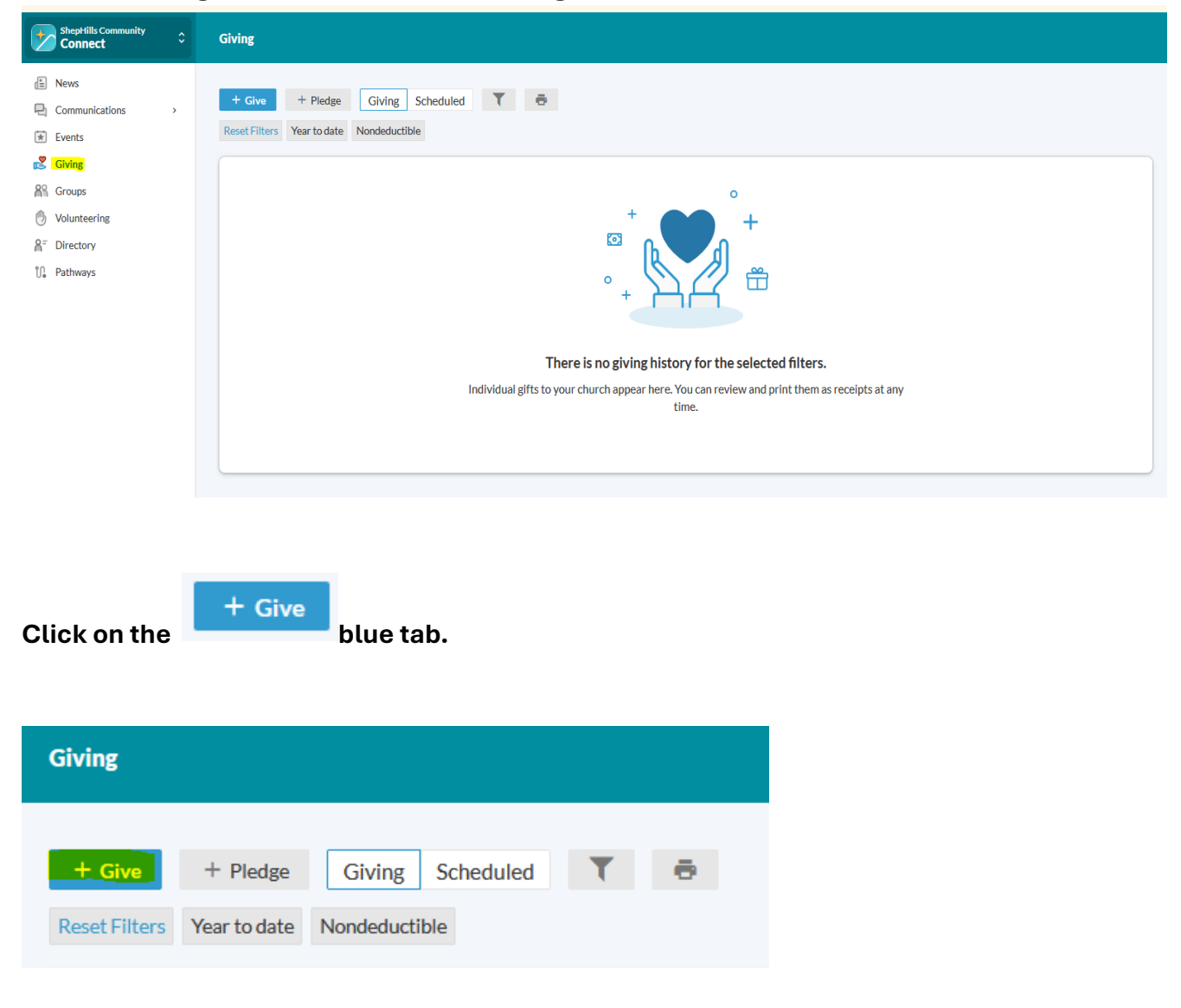

Now, a pop up will come on the screen and you can enter your giving details.

- Example: A monthly Pledge of \$100 drafted on the 15<sup>th</sup> of every month.
  - Click the down arrow for "Fund" and choose "Intention 2025 (Pledged)".
  - You will want to choose "Give Multiple Times"
    - If you are setting up your monthly Online Giving Pledge.
  - Choose your frequency, I chose "Every Month".
  - Start Date: 1/15/2025 as the first date of my monthly pledge payment.
  - Click on + End before you click "Continue"

| \$                      | 100.00          | tion 2025 (Pledged)  |                         |                |
|-------------------------|-----------------|----------------------|-------------------------|----------------|
|                         |                 |                      |                         | + Another Func |
|                         | GIVE MULTIPLE 1 | <mark>e times</mark> |                         |                |
| EVERY WEEK              | EVERY 2 WEEKS   | EVERY MONTH          | TWICE A MONTH           | EVERY 3 MONTHS |
| Start date<br>1/15/2025 |                 |                      |                         | ▼ + ENI        |
|                         | SUMMARY         |                      | \$100.00<br>every month |                |

- After clicking + End, choose either a date or a number of times.
  - I chose number of times as "12".
  - You can check the Total at the bottom before clicking Continue to ensure your Pledge is entered correctly.
- Click "Continue"

|                                                    | 100.00 Int    | ention 2025 (I | Pledged)                          |               |               |
|----------------------------------------------------|---------------|----------------|-----------------------------------|---------------|---------------|
|                                                    |               |                |                                   |               | + Another Fun |
|                                                    | GIVE ONCE     |                |                                   | GIVE MULTIPLE | TIMES         |
| EVERY WEEK                                         | EVERY 2 WEEKS | EVERY          | MONTH                             | TWICE A MONTH | EVERY 3 MONTH |
| rt date<br>1/15/2025<br>p giving after<br>of times |               | •              | Number of times <sup></sup><br>12 |               |               |
| SUMMARY                                            | \$10          | 0.00           |                                   | 12            | \$1,200.00    |

After clicking Continue, another pop op will come up. This will give you the option to give via a Debit or Credit card OR a bank account.

- Example: Bank Account Option
- Enter your respective information
  - You can also cover the Processing Costs incurred by the church, in the below highlighted sentence "Contribute an extra \$1 per gift to help offset processing costs" if you check that sentence.
    - Giving processing costs is optional and they are lower if you choose to give via a bank account vs. a debit/credit card.
- Click the blue button in the bottom right corner "Give \_\_\_\_\_"

| CREDI                       | T OR DEBIT                         |                     |                       |  |  |
|-----------------------------|------------------------------------|---------------------|-----------------------|--|--|
| Routing Number              |                                    | Account Number      | 0                     |  |  |
| lling Name<br>ilary Russell |                                    |                     |                       |  |  |
| illing Address 1            |                                    | Billing Address 2   |                       |  |  |
| Billing City                | Billing State Texas                | ▼ Billing F<br>7874 | Postal Code<br>6-8033 |  |  |
| Contribute an extra \$1.00  | per gift to help offset processing | costs.              |                       |  |  |
|                             | \$101.00                           | 12                  | \$1,212.00            |  |  |

You are done!